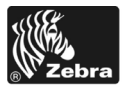

# 170PAX4 Rövid felhasználói útmutató

Ez az útmutató a nyomtatómű betöltését és üzemeltetését mutatja be. Részletes információkat a Felhasználói útmutató tartalmaz.

#### Tartalomjegyzék

| Nyomtatómű külső nézete                     |
|---------------------------------------------|
| Kezelőpanel                                 |
| Kezelőpanel gombjai                         |
| Kezelő jelzőfényei (LED-ek)                 |
| Nyomathordozó 6                             |
| Szalag                                      |
| Nyomathordozó betöltése                     |
| Szalag betöltése                            |
| Elhasznált szalag eltávolítása 24           |
| A nyomtatómű konfigurálása 25               |
| Konfigurációs címke nyomtatása 27           |
| Hálózatkonfigurációs címke nyomtatása       |
| Paraméterek megtekintése vagy módosítása 29 |
| Tisztítás beütemezése                       |
| A nyomtatófej és a nyomóhenger tisztítása   |

# Nyomtatómű külső nézete

A nyomtatóművek jobbkezes (a nyomathordozó balról jobbra halad, 1. ábra) és balkezes (a nyomathordozó jobbról balra halad, 2. ábra) változatban érhetők el.

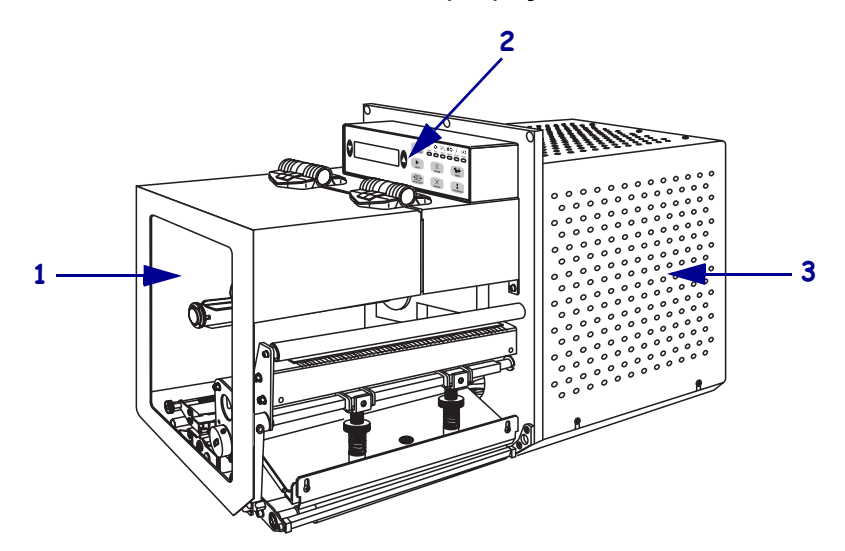

1. ábra • Jobbkezes (RH) nyomtatómű

#### 2. ábra • Balkezes (LH) nyomtatómű

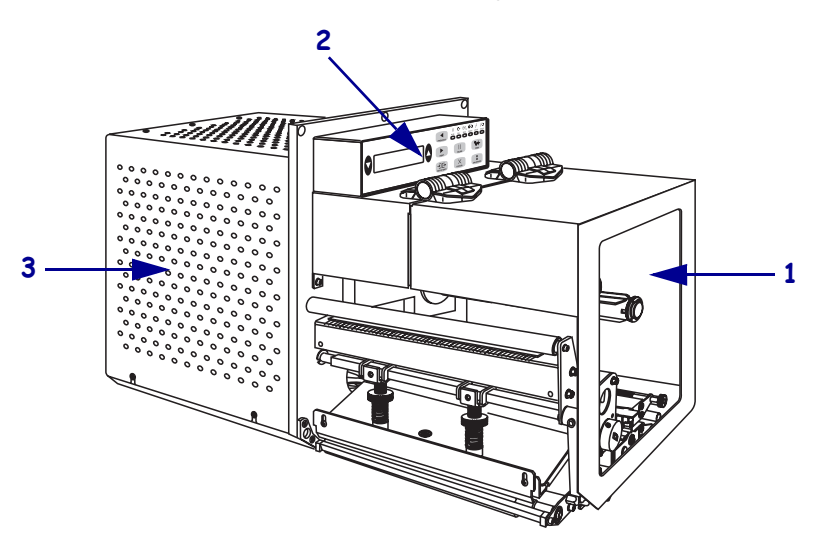

| 1 | Nyomathordozó ajtaja  |
|---|-----------------------|
| 2 | Kezelőpanel           |
| 3 | Elektronikát fedő lap |

# Kezelőpanel

A nyomtatómű vezérlői és jelzőfényei a kezelőpanelon találhatók (3. ábra). A bekapcsológomb a kezelőpanel oldalán található.

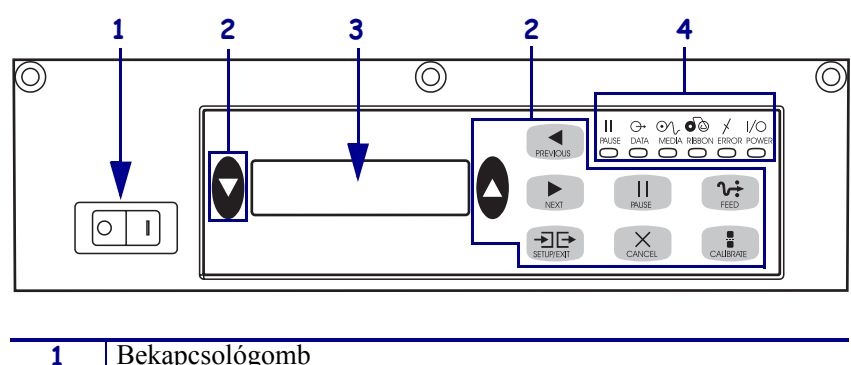

3. ábra • Kezelőpanel (jobbkezes)

| 1 | Bekapcsológomb     |
|---|--------------------|
| 2 | Gombok             |
| 3 | LCD-kijelző        |
| 4 | Jelzőfények/LED-ek |

### Kezelőpanel gombjai

A kezelőpanel gombjait az 1. táblázat mutatja be.

#### 1. táblázat • Kezelőpanel gombjai

| Gomb                              | Leírás/funkció                                                                                                    |  |
|-----------------------------------|----------------------------------------------------------------------------------------------------|--|
| FEKETE<br>OVÁLGOMBOK              | A két fekete oválgombbal az LCD-kijelzőn látható paraméter értékeit módosíthatja.<br>Általában értékek növelésére vagy csökkentésére, eldöntendő kérdések<br>megválaszolására, be- vagy kikapcsolásra, illetve lehetőségek közötti lapozásra<br>használható.                                                        |  |
| PREVIOUS (Előző)                  | A LCD-n az előző paraméterre lép vissza.                                                                                                    |  |
| NEXT (Következő)                  | A LCD-n a következő paraméterre lép vissza.                                                                                                    |  |
| SETUP/EXIT<br>(Beállítás/kilépés) | Belép és kilép a konfigurációs módból.                                                                                                    |  |
| PAUSE<br>(Felfüggesztés)          | Leállítja és újraindítja a nyomtatási folyamatot, vagy eltávolítja a hibaüzeneteket,<br>és törli az LCD-kijelzőt. Ha címkenyomtatás van folyamatban, az a nyomtatási<br>folyamat leállása előtt végre lesz hajtva. Amikor a nyomtatómű felfüggesztett<br>állapotban van, a PAUSE (Felfüggesztés) jelzőfény világít. |  |

| Gomb                      | Leírás/funkció                                                                                                    |  |
|---------------------------|----------------------------------------------------------------------------------------------------|--|
| CANCEL<br>(Megszakítás)   | A CANCEL (Megszakítás) gomb csak felfüggesztett állapotban használható. A CANCEL (Megszakítás) gomb megnyomása a következő eredménnyel jár:                                                                                                    |  |
|                           | <ul> <li>Megszakítja az aktuális címkenyomtatási feladatot.</li> </ul>                                                                                                    |  |
|                           | • Ha nincs címkenyomtatás folyamatban, törli a következő nyomtatási folyamatot.                                                                                                    |  |
|                           | <ul> <li>Ha nincs várakozó nyomtatási feladat, a CANCEL (Megszakítás) gomb<br/>lenyomása hatástalan.</li> </ul>                                                                                                    |  |
|                           | A nyomtatómű teljes memóriájának törléséhez nyomja meg és tartsa lenyomva a CANCEL (Megszakítás) gombot, amíg a DATA (Adat) jelzőfény el nem alszik.                                                                                                    |  |
| FEED (Behúzás)            | Behúz egy üres címkét.                                                                                                    |  |
|                           | <ul> <li>Ha a nyomtatómű tétlen vagy felfüggesztett állapotban van, a címkét azonnal<br/>behúzza.</li> </ul>                                                                                                    |  |
|                           | <ul> <li>Ha a nyomtatómű nyomtat, a címkét az aktuális nyomtatási feladat befejezése<br/>után húzza be.</li> </ul>                                                                                                    |  |
| CALIBRATE<br>(Kalibrálás) | A CALIBRATE (Kalibrálás) csak felfüggesztett állapotban használható. A<br>CALIBRATE (Kalibrálás) gomb megnyomásával beállíthatja a megfelelő<br>nyomathordozó-hosszúságot, a nyomathordozó típusát (folytonos/nem folytonos),<br>valamint a nyomtatás módját (közvetlen hőnyomtatás/hőátadás). |  |

#### 1. táblázat • Kezelőpanel gombjai (folytatás)

# Kezelő jelzőfényei (LED-ek)

A kezelőpanel jelzőfényeit a 2. táblázat mutatja be.

| LED                                            | Kikapcsolt<br>állapot jelentése                                | Világító állapot jelentése                                                                                                    | Villogó állapot<br>jelentése |
|------------------------------------------------|----------------------------------------------------------------|----------------------------------------------------------------------------------------------------|------------------------------|
| <b>POWER</b><br>(Tápellátás)<br>(Green) (zöld) | A nyomtatómű KI<br>van kapcsolva,<br>vagy nincs<br>tápellátás. | A bekapcsológomb BE állásba van<br>kapcsolva, és a nyomtatómű áram alá<br>van helyezve.                                                                                                    | —                            |
| PAUSE<br>(Felfüggesztés)<br>(Yellow) (Sárga)   | Normál működés.                                                | <ul> <li>A következők egyike:</li> <li>A nyomtatómű hiba miatt<br/>felfüggesztett állapotban van<br/>(nyomtatófej-, szalag- vagy<br/>papírhiba). Általában egy másik LED-<br/>del együtt világít.</li> <li>Meg lett nyomva a PAUSE<br/>(Felfüggesztés) gomb.</li> <li>Felfüggesztési kérelem érkezett az<br/>applikátorportról.</li> <li>Felfüggesztési kérelem érkezett a<br/>címkenyomtatás részeként.</li> </ul> |                              |

| LED                                          | Kikapcsolt<br>állapot jelentése                                     | Világító állapot jelentése                                                                                                    | Villogó állapot<br>jelentése                                                                         |
|----------------------------------------------|---------------------------------------------------------------------|----------------------------------------------------------------------------------------------------|----------------------------------------------------------------------------------------------------|
| DATA (Adat)<br>(Green) (zöld)                | Nincs<br>adatforgalom vagy<br>-feldolgozás.                         | Adatfeldolgozás vagy nyomtatás van<br>folyamatban. Nincs bejövő adat.                                                                                                    | A nyomtatómű<br>adatokat fogad a<br>gazdaszámítógépről,<br>vagy<br>állapotinformációkat<br>küld oda. |
| MEDIA<br>(Nyomathordozó)<br>(Yellow) (Sárga) | Normál működés.<br>A nyomathordozó<br>megfelelően be<br>van töltve. | Elfogyott a nyomathordozó. (A<br>nyomtatómű felfüggesztett állapotban<br>van, hibaüzenet látható az LCD-n, és a<br>PAUSE (Felfüggesztés) jelzőfény<br>világít.)                                                                             |                                                                                                    |
| SZALAG<br>(Yellow) (Sárga)                   | Normál működés.<br>A szalag<br>megfelelően be<br>van töltve.        | Szalag van behelyezve közvetlen<br>hőnyomtatásos módban, vagy nincs<br>szalag behelyezve hőátadásos módban. A<br>nyomtatómű felfüggesztett állapotban<br>van, hibaüzenet látható az LCD-n, és a<br>PAUSE (Felfüggesztés) jelzőfény világít. |                                                                                                    |
| ERROR (Hiba)<br>(Orange)<br>(Narancssárga)   | Nincs<br>nyomtatómű-hiba.                                           |                                                                                                    | Nyomtatómű-hiba<br>történt. Ellenőrizze az<br>állapotot az LCD-n.                                    |

#### 2. táblázat • Kezelőpanel jelzőfényei

# Nyomathordozó

A nyomtatómű többféle nyomathordozót használhat (3. táblázat).

| Nyomathordozó-típus                       | Kinézete | Leírás                                                                                                    |
|-------------------------------------------|----------|----------------------------------------------------------------------------------------------------|
| Nem folytonos, hengerelt<br>nyomathordozó |          | A nyomathordozó egy hengerre van<br>feltekerve. Az egyes címkéket rés,<br>bemélyedés, lyuk vagy fekete jelölés<br>választja el, így jól látható, hol ér véget<br>az egyik címke, és hol kezdődik a<br>következő. Lyukat vagy bemélyedést<br>tartalmazó nyomathordozó<br>használatakor a nyomathordozó-<br>szenzort közvetlenül egy lyuk vagy<br>bemélyedés fölé helyezze. |
| Folytonos,<br>hengerelt nyomathordozó     |          | A nyomathordozó egy hengerre van<br>feltekerve, de nincsenek rések,<br>bemélyedések, lyukak vagy fekete<br>jelölések. Ez lehetővé teszi, hogy a<br>képet a címkére bárhová<br>rányomtathatja.                                                                                                    |
| Hajtogatott<br>nyomathordozó              |          | A nyomathordozó cikcakk-alakzatba<br>van hajtogatva.                                                                                                    |

#### 3. táblázat • Nyomathordozó típusai

## Szalag

A szalag egy olyan vékony filmréteg, melynek egyik oldalán viasz vagy viaszgyanta található, mely a hőátvitel során átkerül a nyomathordozóra.

### Mikor használjon szalagot

A hőátadásos nyomathordozóhoz kell szalag, a közvetlen hőnyomtatásos nyomathordozóhoz nem kell szalag. Annak megállapításához hogy kell-e szalag egy adott nyomathordozóhoz, végezzen el egy karcolástesztet.

#### Karcolásteszthez tegye a következőket:

- 1. Karcolja meg a nyomathordozó felületét a körmével.
- 2. Elfeketedett a karcolás helye?

| Ha a fekete jel                    | Akkor a nyomathordozó                                                                                                    |
|------------------------------------|----------------------------------------------------------------------------------------------------|
| Nem jelent meg a<br>nyomathordozón | Hőátadásos. Szükség van szalagra.                                                                                                    |
| Megjelent a nyomathordozón         | Közvetlen hőnyomtatásos. Nincs szükség szalagra,<br>azonban használhat szalagot annak<br>megakadályozásához, hogy a nyomtatófej a<br>nyomathordozóhoz érjen. |

### A szalag bevonattal ellátott oldala

A szalag a bevonattal ellátott oldallal kifelé vagy befele is fel lehet tekerve (4. ábra). Ez a nyomtatómű csak olyan szalagot tud használni, amelynek a külső oldala van bevonva.

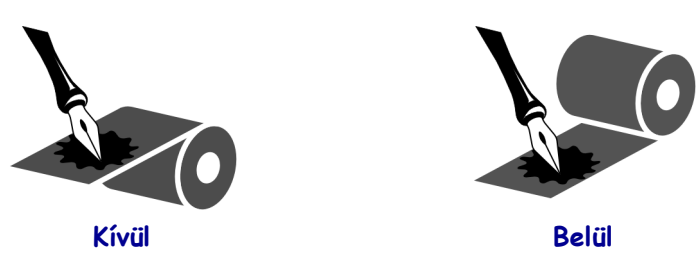

4. ábra • Kívül vagy belül bevont szalag

### Kívül Belül Annak megállapításához, a szalag melyik fele van bevonva, tegye a

# következőket:

- **1.** Válasszon le egy címkét a hordozóról.
- 2. Nyomja a címke ragasztós felét a szalag külső oldalára.
- 3. Húzza le a címkét a szalagról.

4. Figyelje meg az eredményt. Lát a szalagról a címkére ragadt festéknyomokat?

| Ha a szalagról a festék | Akkor                                                                                                    |
|-------------------------|----------------------------------------------------------------------------------------------------|
| A címkére tapadt        | A szalag a <b>külső</b> felületén van bevonva.                                                                         |
| Nem tapadt a címkére    | A szalag a <b>belső</b> felületén van bevonva. Az<br>ellenőrzéshez ismételje meg a tesztet a szalag másik<br>felén is. |

# Nyomathordozó betöltése

Az 5. ábra egy jobbkezes nyomtatómű nyomathordozó-kezelési részeit mutatja be. A balkezes készülékekben ezen részek tükrözve találhatók meg. A 6. ábra (10. oldal) mindkét nyomtatómű-típust mutatja be betöltött nyomathordozóval.

#### 5. ábra • Nyomathordozó-betöltési összetevők (jobbkezes)

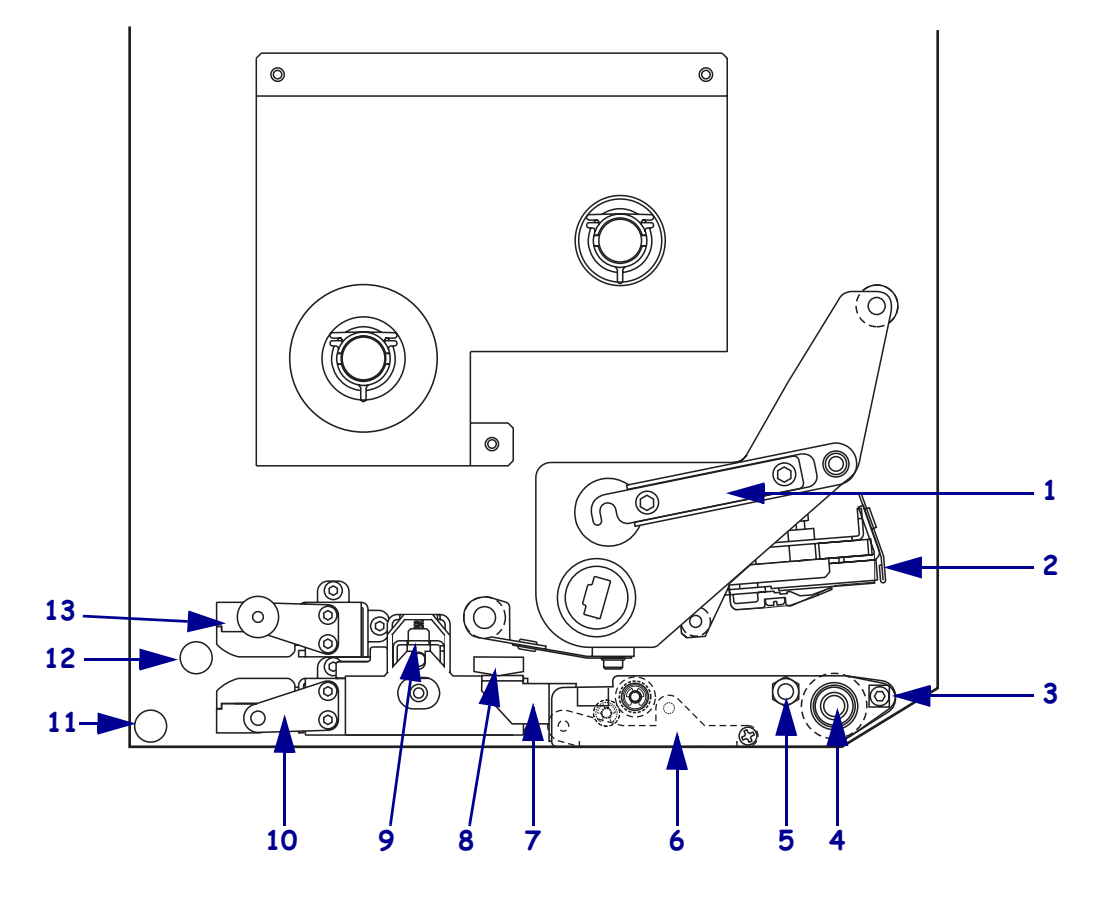

| 1 | Nyomtatófej-retesz      | 8  | Nyomathordozó-vezető        |
|---|-------------------------|----|-----------------------------|
| 2 | Nyomtatófej             | 9  | Befűzőhenger                |
| 3 | Leválasztó              | 10 | Címke-vezetőperem           |
| 4 | Nyomóhenger             | 11 | Alsó vezető                 |
| 5 | Nyomtatófej-rögzítő tű  | 12 | Felső vezető                |
| 6 | Leválasztóhenger        | 13 | Felső nyomathordozószenzor- |
| 7 | Leválasztóhenger-retesz |    | pálya                       |
|   |                         |    |                             |

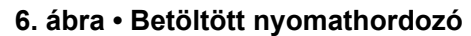

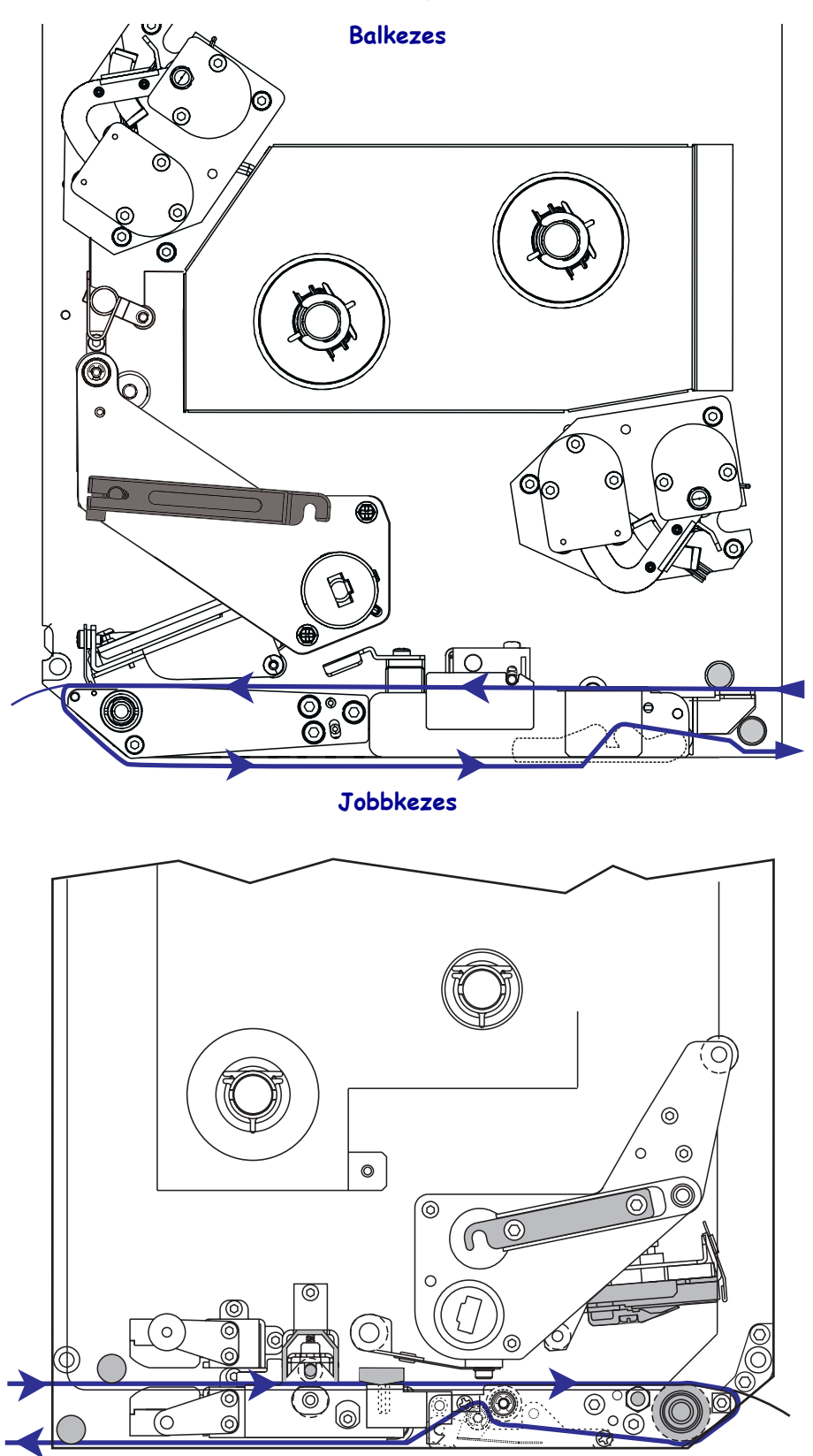

**Figyelmeztetés** • Ha nyomathordozót vagy szalagot tölt a készülékbe, vegyen le minden ékszert magáról, amely hozzáérhet a nyomtatófejhez vagy a nyomtató egyéb alkatrészeihez.

#### Nyomathordozó betöltéséhez végezze el a következő lépéseket:

- **1.** Töltsön be nyomathordozót az applikátor nyomathordozó-hengerére (olvassa el az applikátor felhasználói útmutatóját).
- **2.** Nyissa ki a nyomathordozó-ajtót.
- 3. Lásd: 7. ábra. Nyomja le a befűzőhenger kioldóreteszét.

A befűzőhenger felugrik (8. ábra).

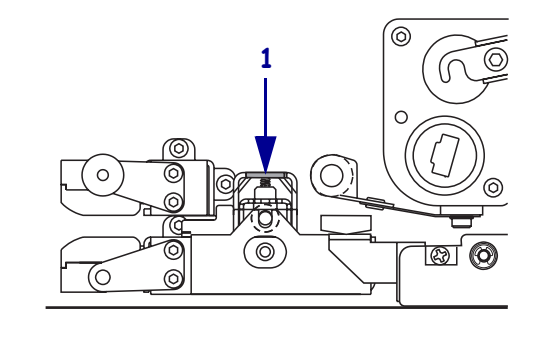

#### 7. ábra • A befűzőhenger kioldóreteszének megnyomása

1 Befűzőhenger kioldóretesze

#### 8. ábra • Nyitott befűzőhenger

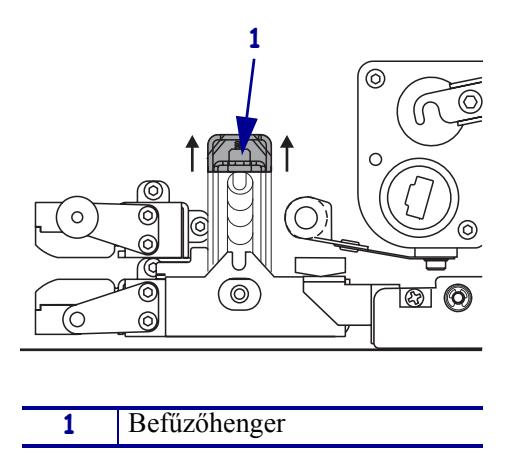

**4.** Lásd: 9. ábra. A nyomtatómű alatt fogja meg a külső nyomathordozó-vezető sárgaréz fogantyúját, és csúsztassa ki teljesen a külső nyomathordozó-vezetőt.

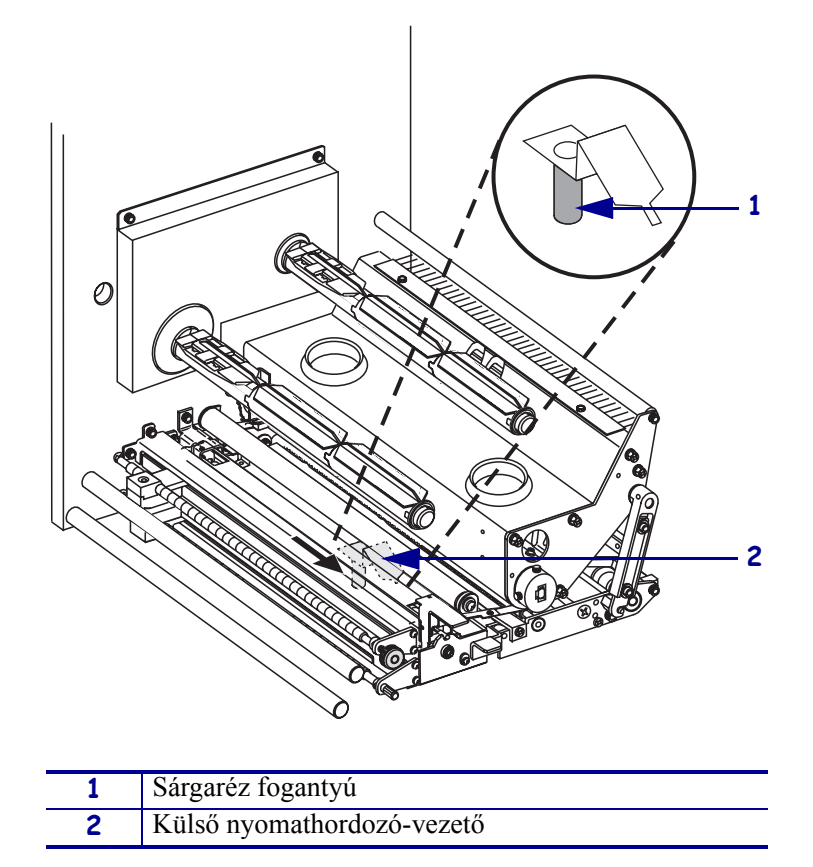

9. ábra • A külső nyomathordozó-vezető kicsúsztatása

5. Lásd: 10. ábra. Nyissa ki a nyomtatófejet a nyomtatófej-retesz zárótűből való kioldásával.

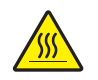

**Figyelmeztetés** • A nyomtatófej forró lehet és súlyos égési sérülést okozhat. Hagyja a nyomtatófejet kihűlni.

10. ábra • A nyomtatófej kinyitása

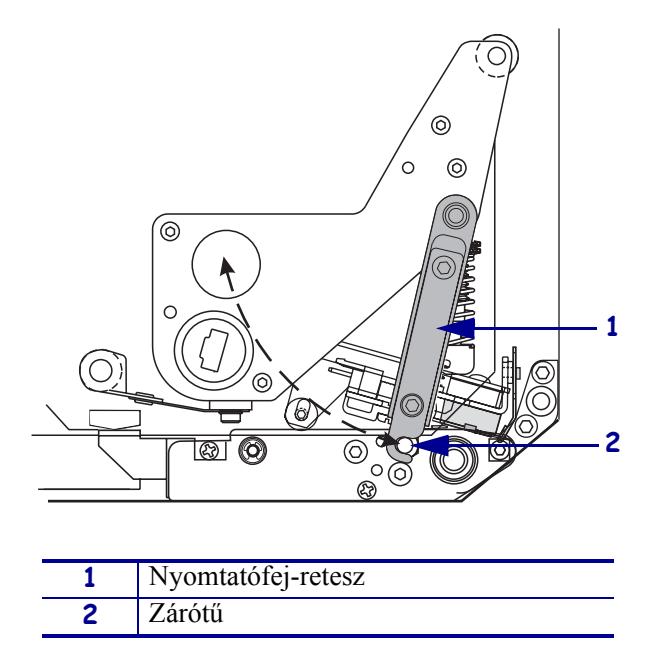

- **6.** Lásd: 11. ábra. Fűzze be a nyomathordozót a felső nyomathordozó-útvonalba a következő módon:
  - a. A felső vezető alatt
  - b. A felső nyomathordozószenzor-útvonal és a címkevezetőperem között
  - c. A befűzőhenger alatt
  - d. A nyomtatófej alatt
- **7.** Lásd: 11. ábra. Húzza ki a nyomathordozót nagyjából 75 cm-nyire (30 hüvelyknyire) a leválasztóhenger után. Távolítsa el a címkéket a kihúzott nyomathordozóról.

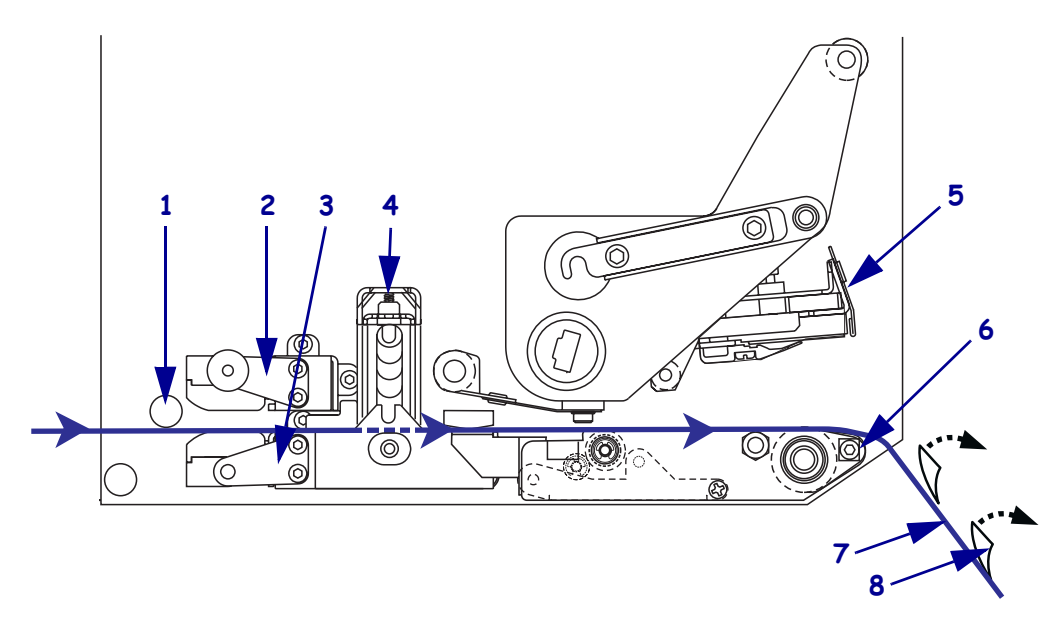

#### 11. ábra • Nyomathordozó befűzése

| 1 | Felső vezető                     |  |
|---|----------------------------------|--|
| 2 | Felső nyomathordozószenzor-pálya |  |
| 3 | Címke-vezetőperem                |  |
| 4 | Befűzőhenger                     |  |
| 5 | Nyomtatófej                      |  |
| 6 | Leválasztó                       |  |
| 7 | Hordozó                          |  |
| 8 | Címke                            |  |

- **8.** Lásd: 12. ábra. Állítsa be úgy a nyomathordozót, hogy az a belső nyomathordozóvezetőhöz illeszkedik, és azt éppen csak érinti.
- **9.** Lásd: 12. ábra. A nyomtatómű alatt fogja meg a külső nyomathordozó-vezető sárgaréz fogantyúját, és állítsa be a külső nyomathordozó-vezetőt úgy, hogy az éppen hozzáérjen a nyomathordozó külső feléhez.

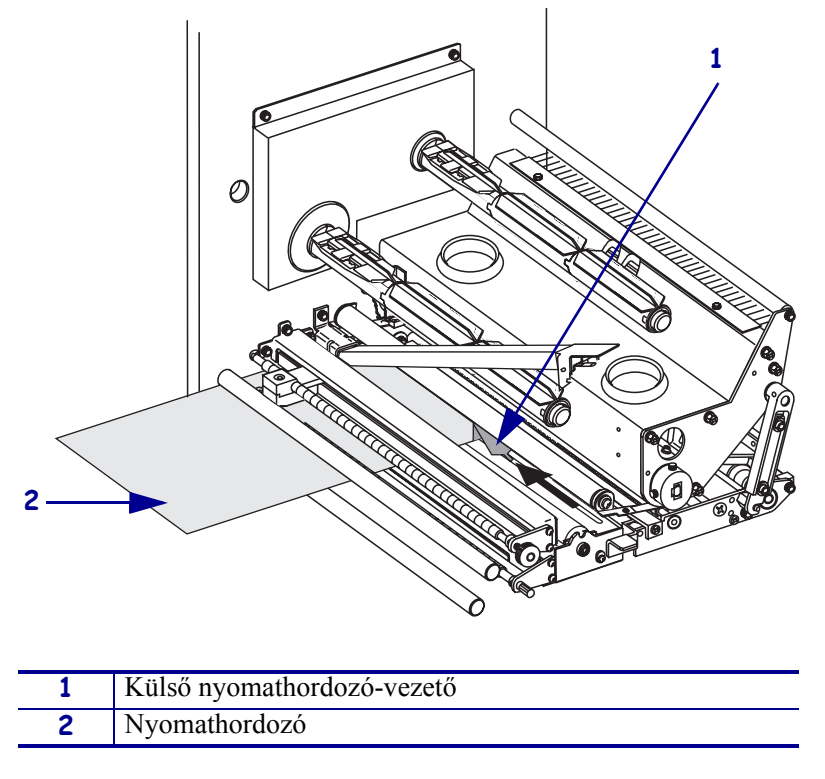

12. ábra • A külső nyomathordozó-vezető beállítása

- **10.** Lásd: 7. ábra (11. oldal). Nyomja le a befűzőhengert, amíg az a helyére nem pattan.
- **11.** Lásd: 10. ábra (13. oldal). Csukja be a nyomtatófejet: forgassa el a nyomtatófej-reteszt addig, amíg az be nem záródik a zárótűbe.

**12.** Lásd: 13. ábra. Emelje meg a leválasztóhenger-reteszt, hogy a leválasztóhenger lefelé forduljon.

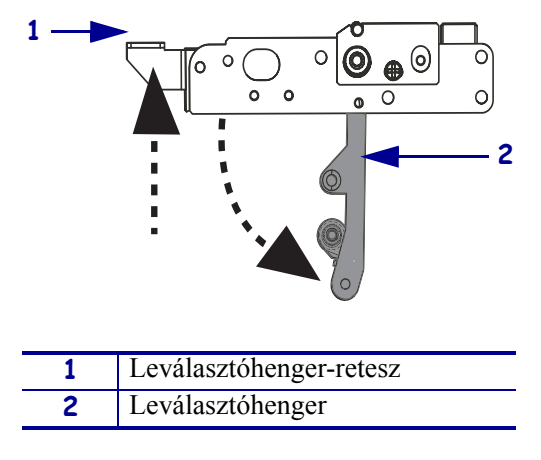

#### 13. ábra • A leválasztóhenger kioldása

**13.** Lásd: 14. ábra. Fűzzük be a címkehordozót a leválasztóhenger köré, a nyomóhenger alá és a leválasztóhengeren át.

**Megjegyzés** • Ha az applikátor levegőcsővel rendelkezik, vezesse át a címkehordozót a levegőcső és a leválasztóhenger között. Ne fűzze át a címkehordozót a levegőcső felett.

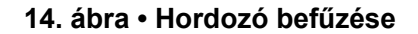

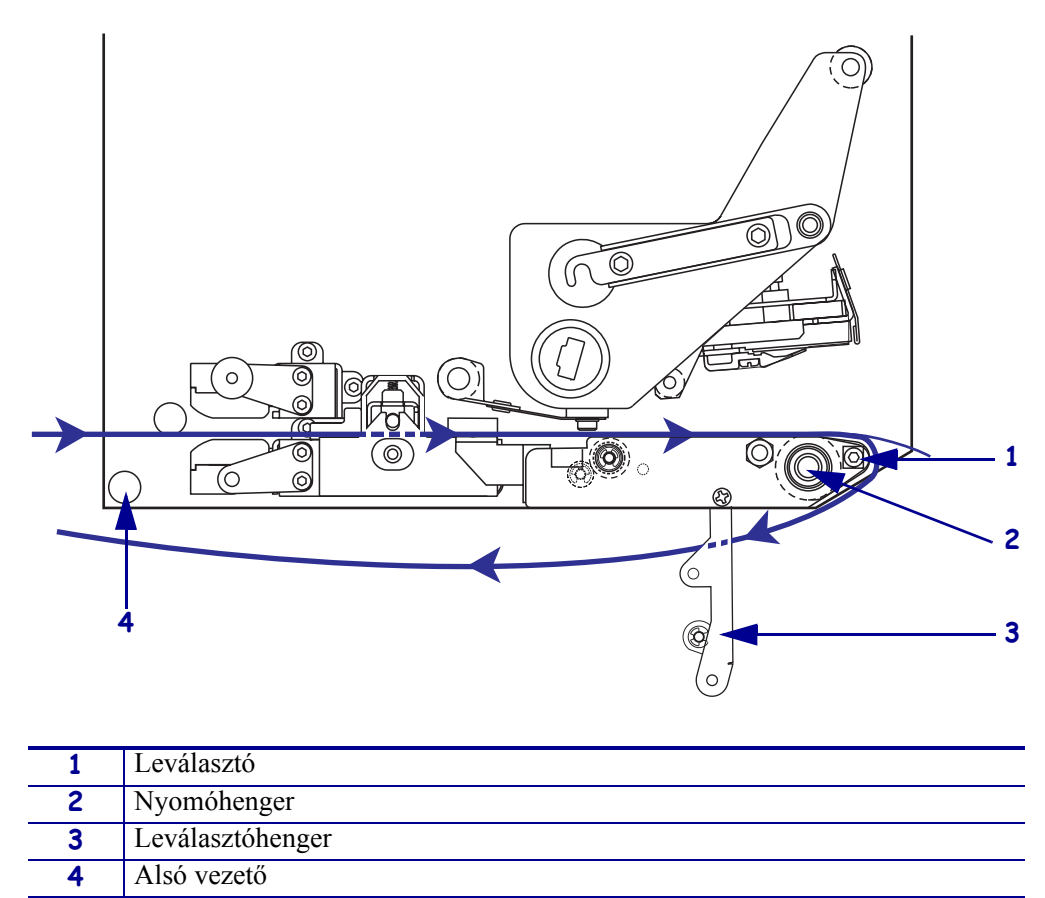

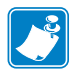

**14.** Lásd: 15. ábra. Forgassa el a leválasztóhengert felfelé addig, amíg az a helyére nem csukódik.

#### 15. ábra • Becsukott leválasztóhenger

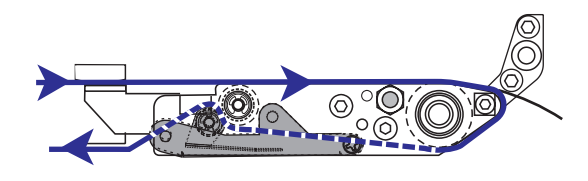

- **15.** Lásd: 14. ábra. Fűzze be a címkehordozót az alsó vezető alá és az applikátor felvevő orsója köré (olvassa el az applikátor felhasználói útmutatóját).
- **16.** Csukja be a nyomathordozó-ajtót.

# Szalag betöltése

Szalagot hőátadásos nyomathordozóval használjon (lásd: *Szalag* (7. oldal)). A szalagnak kívülről kell bevonva lennie, és szélesebbnek kell lennie a nyomathordozónál. Ha a szalag keskenyebb a nyomathordozónál, a nyomtatófej egyes részei védtelenek lesznek, és idő előtt elhasználódhatnak.

A 16. ábra egy jobbkezes nyomtatómű nyomathordozó-területének szalagrendszer-összetevőit mutatja be. A balkezes készülékekben ezen részek tükrözve találhatók meg. A 17. ábra (19. oldal) a nyomtatóművet mutatja be betöltött szalaggal.

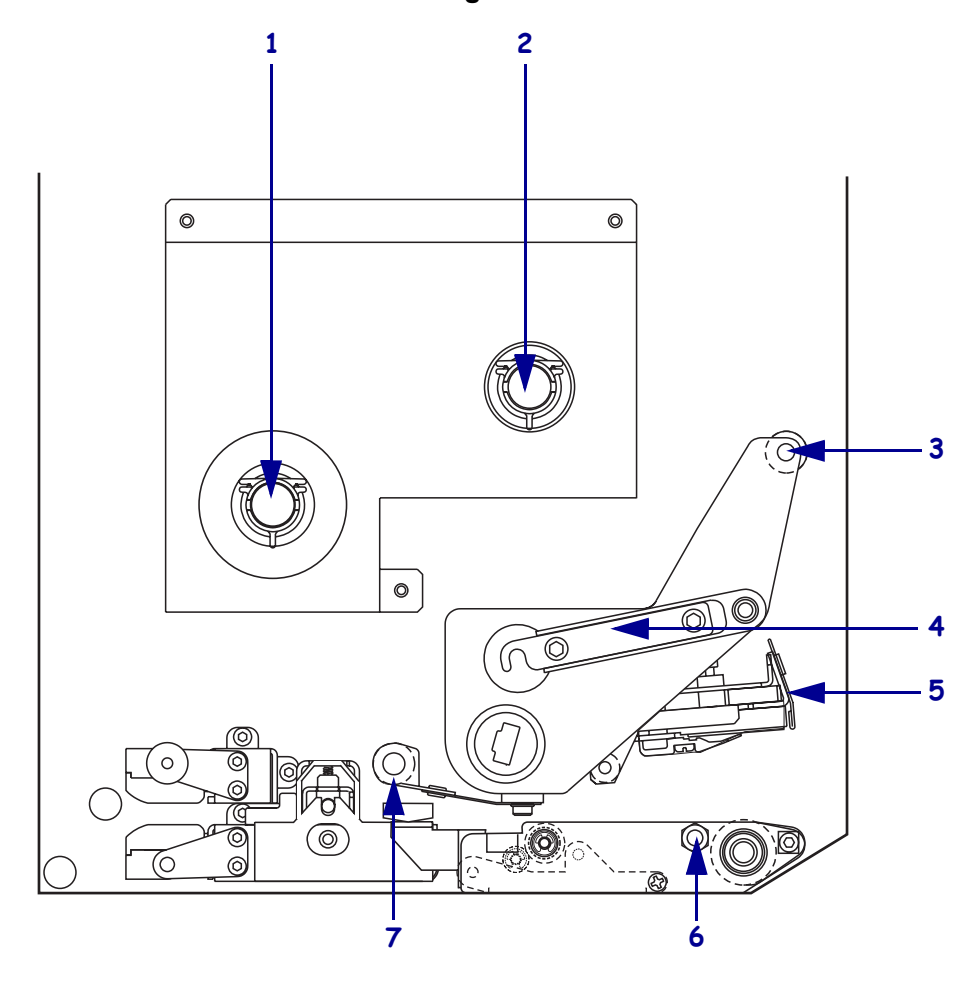

16. ábra • A szalagbetöltés összetevői

| 1 | Szalagadagoló tengely    | 5 | Nyomtatófej             |
|---|--------------------------|---|-------------------------|
| 2 | Szalagfelcsévélő tengely | 6 | Zárótű                  |
| 3 | Felső szalagvezető görgő | 7 | Alsó szalagvezető görgő |
| 4 | Nyomtatófej-retesz       |   |                         |

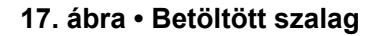

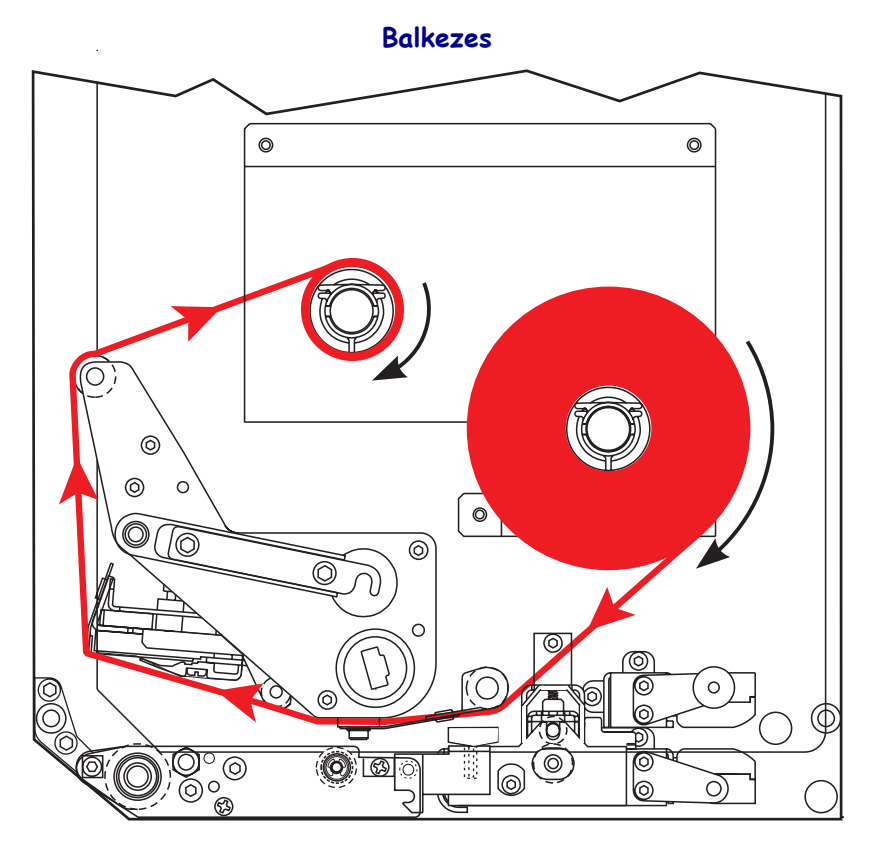

Jobbkezes

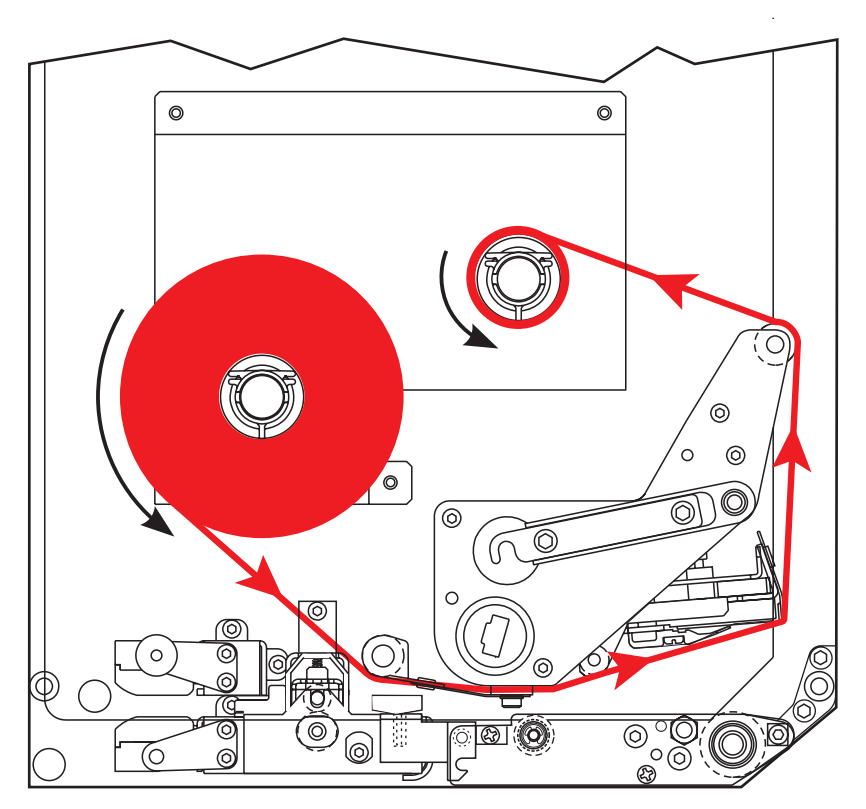

**Figyelmeztetés** • Ha nyomathordozót vagy szalagot tölt a készülékbe, vegyen le minden ékszert magáról, amely hozzáérhet a nyomtatófejhez vagy a nyomtató egyéb alkatrészeihez.

#### Szalag betöltéséhez végezze el a következő lépéseket:

**1.** Lásd: 18. ábra. Helyezzen egy teljes szalagtekercset a szalagadagoló tengelyre úgy, hogy a szalag a jelzett módon forduljon el, majd nyomja a tekercset a nyomtatómű-keret felé, amíg az teljesen fel nem fekszik.

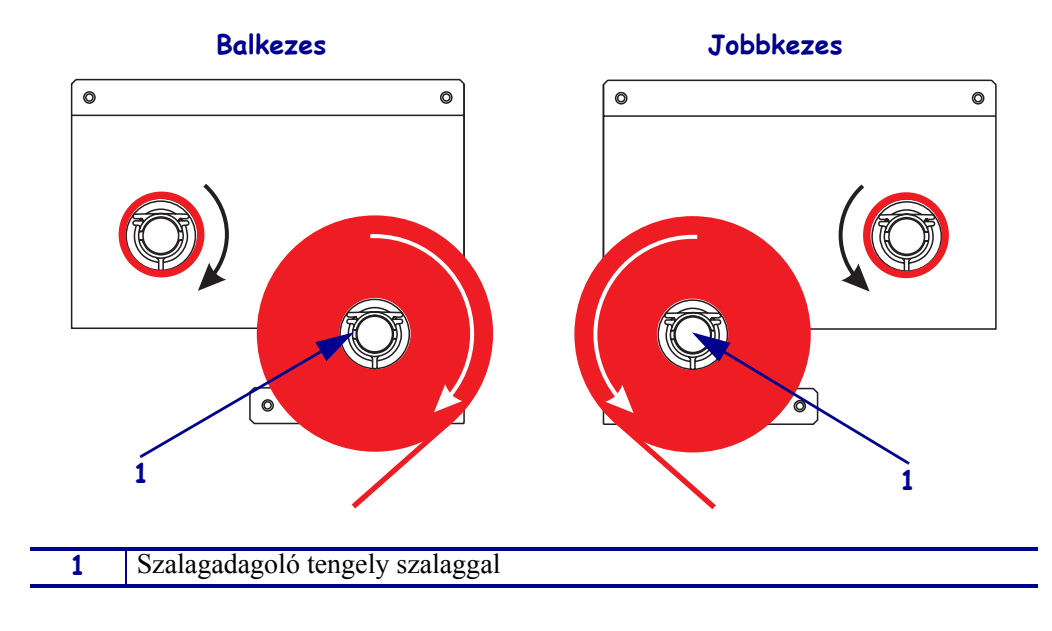

#### 18. ábra • Szalag behelyezése a szalagadagoló tengelyre

2. Lásd: 19. ábra. Nyissa ki a nyomtatófejet a nyomtatófej-retesz zárótűből való kioldásával.

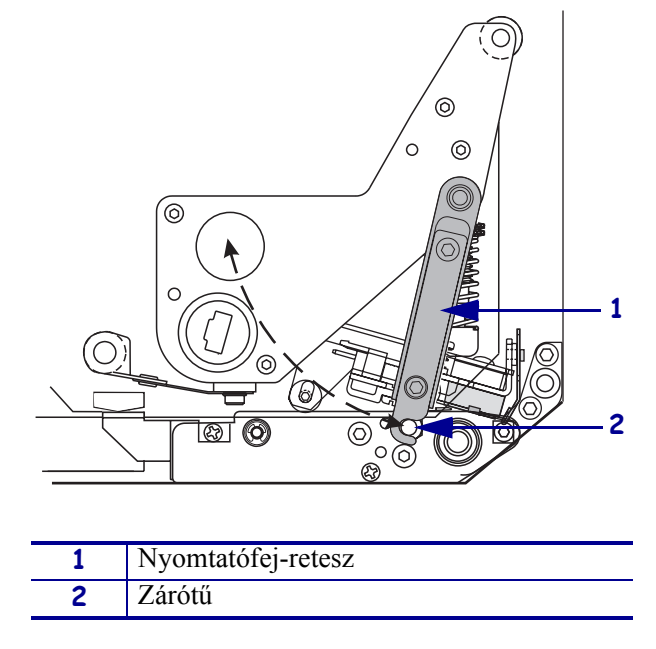

#### 19. ábra • A nyomtatófej kinyitása

- **3.** Lásd: 20. ábra. Fűzze át a szalagot az alsó szalagvezető görgő alatt.
- **4.** Lásd: 20. ábra. Győződjön meg arról, hogy a szalag közvetlenül a szalagszenzor alatt halad el, mely a nyomtatómű hátsó falánál található.

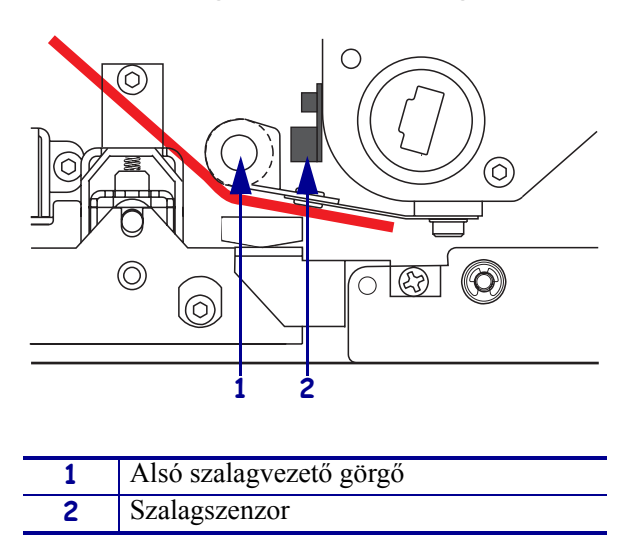

#### 20. ábra • Szalag befűzése a szalagszenzor alá

**5.** Lásd: 21. ábra. Fűzze át a szalagot a nyomtatófej alatt, majd a felső szalagvezető görgő körül.

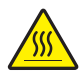

**Figyelmeztetés** • A nyomtatófej forró lehet és súlyos égési sérülést okozhat. Hagyja a nyomtatófejet kihűlni.

21. ábra • Szalag befűzése a nyomtatófej alá

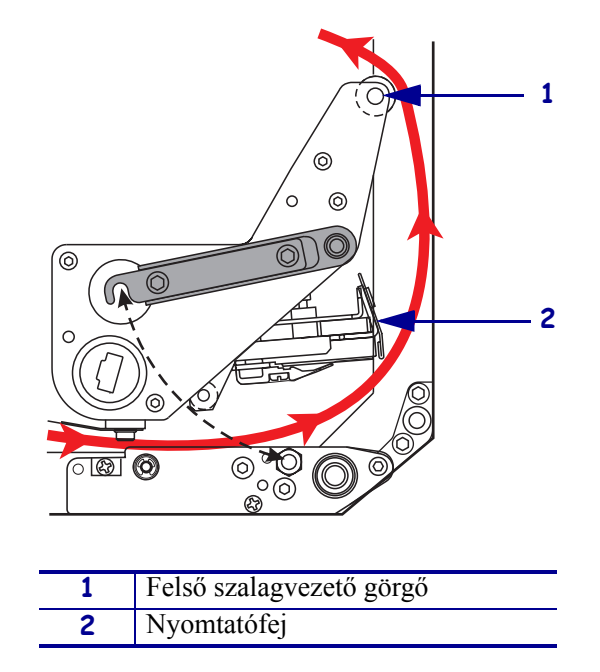

- **6.** Lásd: 22. ábra. Helyezzen egy üres szalaghengert a szalagfelcsévélő tengelyre, majd nyomja a hengert a nyomtatómű-keret felé, amíg teljesen fel nem fekszik.
- **7.** Lásd: 22. ábra. Rögzítse a szalag végét az üres szalaghengerre egy öntapadó szalaggal vagy címkével, és tekerje fel a szalagot több elfordulással a jelzett irányba. Győződjön meg arról, hogy a szalag egyenletesen tekeredik fel a tengelyen.

22. ábra • Szalag feltekerése a szalagfelcsévélő tengelyre

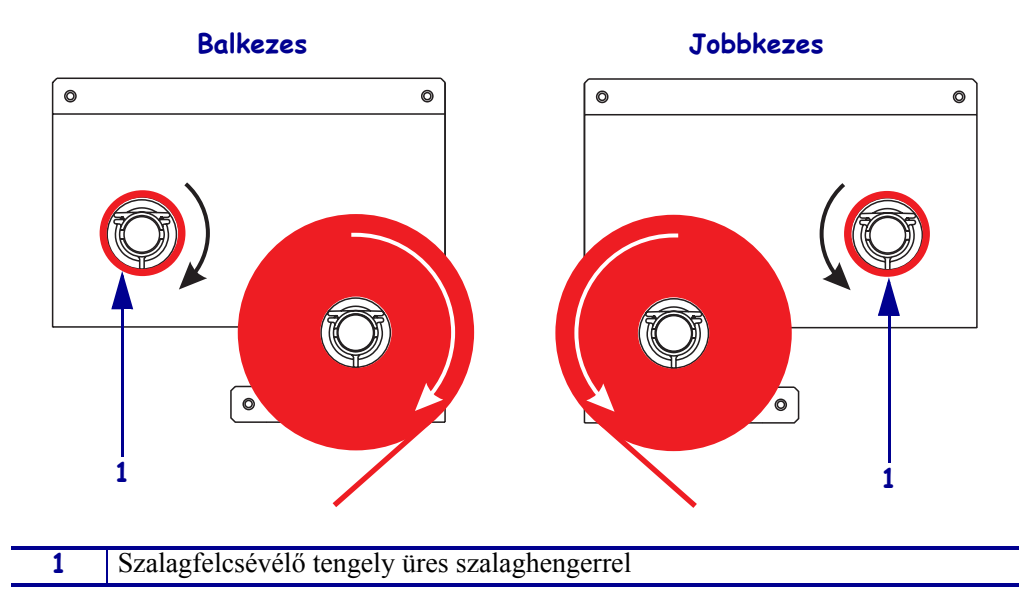

- **8.** Lásd: 19. ábra (21. oldal). Csukja be a nyomtatófejet a nyomtatófej-retesz zárótűbe való visszazárásával.
- 9. Csukja be a nyomathordozó-ajtót.

# Elhasznált szalag eltávolítása

#### Az elhasznált szalag eltávolításához végezze el a következő lépéseket:

- 1. Nyissa ki a nyomathordozó-ajtót.
- **2.** Kifogyott a szalag?

| На   | Akkor                                                                                                    |  |  |
|------|----------------------------------------------------------------------------------------------------|--|--|
| Igen | <b>a.</b> Távolítsa el az üres hengert a szalagadagoló tengelyről. Tartsa meg a hengert, hogy azt újabb szalag betöltésekor felhasználhassa a szalagfelcsévélő tengelyen.                                                                                               |  |  |
|      | <ul> <li>b. Vegye le az elhasznált szalagot hengerrel együtt a szalagfelcsévélő<br/>tengelyről.</li> </ul>                                                                                                    |  |  |
|      | <b>c.</b> Helyezzen be új szalagot a következő helyen leírtaknak megfelelően: <i>Szalag betöltése</i> (18. oldal).                                                                                                    |  |  |
| Nem  | a. Vágja el a szalagot a szalagfelcsévélő tengely közelében.                                                                                                    |  |  |
|      | <ul> <li>b. Vegye le az elhasznált szalagot hengerrel együtt a szalagfelcsévélő<br/>tengelyről.</li> </ul>                                                                                                    |  |  |
|      | <b>c.</b> Keressen egy üres szalaghengert. Ha szükséges, az előző lépésben kivett hengerről távolítsa el az elhasznált szalagot.                                                                                                    |  |  |
|      | <b>d.</b> Lásd: 22. ábra (23. oldal). Helyezze az üres szalaghengert a szalagfelcsévélő tengelyre, majd nyomja a hengert a nyomtatómű-keret felé, amíg teljesen fel nem fekszik.                                                                                        |  |  |
|      | <b>e.</b> Fűzze be a szalagadagoló tengelyen lévő maradék szalagot a következőkben leírt módon: <i>Szalag betöltése</i> (18. oldal).                                                                                                    |  |  |
|      | f. Lásd: 22. ábra (23. oldal). Rögzítse a szalag végét az üres<br>szalaghengerre egy öntapadó szalaggal vagy címkével, és tekerje fel<br>a szalagot több elfordulással a jelzett irányba. Győződjön meg arról,<br>hogy a szalag egyenletesen tekeredik fel a tengelyen. |  |  |

## A nyomtatómű konfigurálása

A nyomathordozó és a szalag behelyezése után beállíthatja a kezelőpanelen a nyomtatómű paramétereit az alkalmazás számára.

!

**Fontos** Bizonyos nyomtatási körülmények megkövetelhetik a nyomtatási paraméterek módosítását, például a nyomtatási sebességet, a sötétséget vagy a nyomtatásmódot. Ezek a körülmények (nem kizárólagosan) a következők lehetnek:

- nyomtatás nagy sebességgel,
- a nyomathordozó leválasztása,
- szélsőségesen vékony, kicsi, szintetikus vagy bevont címkék használata.

Mivel a nyomtatási minőség ezektől és más tényezőktől függ, futtasson teszteket a nyomtatóbeállítások és a nyomathordozók az alkalmazás számára legjobb kombinációjának megtalálásához. Egy rossz kombináció korlátozhatja a nyomtatás minőségét és sebességét, vagy előfordulhat, hogy a nyomtatómű nem fog megfelelően működni a kívánt nyomtatásmódban.

#### A beállításmódba való lépéshez végezze el a következő lépéseket:

- 1. A kezelőpanelen nyomja meg a SETUP/EXIT (Beállítás/kilépés) gombot.
- **2.** Nyomja meg a NEXT (Következő) vagy a PREVIOUS (Előző) gombot a paraméterek közötti lapozáshoz.

#### A beállításmódból való kilépéshez végezze el a következő lépéseket:

1. Nyomja meg a SETUP/EXIT (Beállítás/kilépés) gombot.

Az LCD-kijelzőn a SAVE CHANGES (Módosítások mentése) felirat jelenik meg.

**2.** A bal vagy jobb oválgomb megnyomásával megjeleníthetők a mentési lehetőségek (4. táblázat).

# 4. táblázat • Beállítások mentése a beállításmódból való kilépéskor

| LCD                                | Leírás                                                                                                    |  |
|------------------------------------|----------------------------------------------------------------------------------------------------|--|
| PERMANENT<br>(Állandó)             | Akkor is tárolja az értékeket a nyomtatóműben, amikor az ki van kapcsolva.                                                                      |  |
| TEMPORARY<br>(Ideiglenes)          | A kikapcsolásig tárolja a módosításokat.                                                                                                    |  |
| CANCEL<br>(Megszakítás)            | Visszavonja a SETUP/EXIT (Beállítás/kilépés) gomb<br>megnyomása óta elvégzett módosításokat, kivéve a<br>sötétség- és a letépési beállításokat. |  |
| LOAD DEFAULTS<br>(Alapértelmezések | A hálózati beállítások kivételével visszaállítja a paramétereket a gyári alapértelmezésre.                                                      |  |
| betöltése)                         | Megjegyzés • A gyári alapértelmezések betöltése<br>a nyomtatómű automatikus kalibrálását<br>eredményezi.                                        |  |

| LCD                                               | Leírás                                                                                         |
|---------------------------------------------------|------------------------------------------------------------------------------------------------|
| LOAD LAST SAVE<br>(Utoljára mentett<br>betöltése) | Betölti az utolsó állandó mentés értékeit.                                                     |
| DEFAULT NET<br>(Alapértelmezett hálózat)          | Visszaállítja a vezetékes és vezeték nélküli hálózat<br>beállításainak gyári alapértelmezését. |

#### 4. táblázat • Beállítások mentése a beállításmódból való kilépéskor

**3.** A NEXT (Következő) gomb segítségével választhatja ki a kijelzett lehetőséget.

A konfiguráció és a kalibrálás befejezése után a **PRINTER READY** (Nyomtató készen áll) felirat látható a kijelzőn.

### Konfigurációs címke nyomtatása

Ha betöltötte a nyomathordozót és a szalagot (ha szükséges), nyomtasson egy konfigurációs címkét a nyomtatómű jelenlegi beállításainak rögzítése céljából. Tartsa meg a címkét nyomtatási hibák elhárításához.

#### Konfigurációs címke nyomtatásához végezze el a következő lépéseket:

- 1. A kezelőpanelen nyomja meg a SETUP/EXIT (Beállítás/kilépés) gombot.
- **2.** Nyomja meg a NEXT (Következő) vagy a PREVIOUS (Előző) gombot a paraméterek közötti lapozáshoz, amíg el nem éri a **LIST SETUP** (Beállítás listázása) pontot.
- 3. Nyomja meg a jobb oválgombot a nyomtatás megerősítéséhez.

Egy konfigurációs címke kerül kinyomtatásra (23. ábra).

| I | PRINTER CONF                                                                                                    | IGURATION                                                                                                    |
|---|----------------------------------------------------------------------------------------------------|----------------------------------------------------------------------------------------------------|
|   | Zebra Technologies<br>ZTC 170PAX4 RH-200d<br>ZBR2325570                                                                                                    | pi                                                                                                    |
|   | Zebra Technologies<br>ZTC 170PAX4 RH-200d<br>ZBR2325570<br>00.0<br>2 IPS<br>2 IPS<br>2 IPS<br>2 IPS<br>4 IPS<br>2 IPS<br>5 IPS<br>5 IP                                                                                                    | DARKNESS<br>PRINT SPEED<br>SLEW SPEED<br>SLEW SPEED<br>BACKFEED SPEED<br>BACKFEED SPEED<br>PRINT MODE<br>TEAR OFF<br>PRINT MODE<br>SENSOR TYPE<br>SENSOR TYPE<br>EARLY WARNING<br>PARALLEL COMM.<br>BAUD<br>DATA BITS<br>PARALLEL COMM.<br>BAUD<br>DATA BITS<br>PARALLEL COMM.<br>BAUD<br>DATA BITS<br>PARALLEL COMM.<br>BAUD<br>DATA BITS<br>PARALLEL COMM.<br>BAUD<br>DATA BITS<br>PARALLEL COMM.<br>BAUD<br>DATA BITS<br>PARALLEL COMM.<br>BAUD<br>DATA BITS<br>PARALLEL<br>PARALTY<br>HOST HANDSHAKE<br>PROTOCOL<br>NETWORK ID<br>COMMUNICATIONS<br>CONTROL PREFIX<br>FORMAT PREFIX<br>DELINTIER CHAR<br>RIBBON TENSION<br>MEDIA POLER UP<br>HEAD CLOSE<br>BACKFEED<br>PACKFEED<br>BACKFEED<br>CONT<br>HEAD TESS CONT<br>HEAD TESS |
|   | 079.<br>071.<br>050.<br>081.<br>072.<br>071.<br>050.<br>072.<br>072.<br>073.<br>073.<br>073.<br>073.<br>073.<br>074.<br>075.<br>075. | REDIA S.<br>RIBBON S.<br>MARK S.<br>MARK NED S.<br>MEDIA LED<br>MIRK MED S.<br>MEDIA LED<br>MIRK MED S.<br>MEDIA LED<br>MORES DISABLED<br>RESOLUTION<br>FIRMWARE<br>MODES DISABLED<br>RESOLUTION<br>CONFACT FLASH<br>RAMM<br>MEMORY CARD<br>ONBOARD FLASH<br>FORMAT CONVERT<br>P30 INTERFACE<br>P32 INTERFACE<br>P32 INTERFACE<br>P32 INTERFACE<br>P32 INTERFACE<br>P32 INTERFACE<br>P32 INTERFACE<br>P32 INTERFACE<br>P32 INTERFACE<br>P32 INTERFACE<br>P33 INTERFACE<br>P34 INTERFACE<br>P34 INTERFACE                                                                                                    |

#### 23. ábra • Konfigurációs címke

FIRMWARE IN THIS PRINTER IS COPYRIGHTED

### Hálózatkonfigurációs címke nyomtatása

Ha nyomtatókiszolgálót használ, nyomtathat egy hálózatkonfigurációs címkét a nyomtató hálózatra való csatlakoztatása után.

#### Hálózatkonfigurációs címke nyomtatásához végezze el a következő lépéseket:

- 1. A kezelőpanelen nyomja meg a SETUP/EXIT (Beállítás/kilépés) gombot.
- 2. Nyomja meg a NEXT (Következő) vagy a PREVIOUS (Előző) gombot a paraméterek közötti lapozáshoz, amíg el nem éri a LIST SETUP (Hálózat listázása) pontot.
- 3. Nyomja meg a jobb oválgombot a nyomtatás megerősítéséhez.

Egy hálózatkonfigurációs címke kerül kinyomtatásra (24. ábra). Ha nincs telepítve vezeték nélküli nyomtatókiszolgáló, a címke vezeték nélküli készülékekről szóló része nem lesz kinyomtatva.

| Network Configuration                                                                                                    |                                                                                                    |  |
|----------------------------------------------------------------------------------------------------|----------------------------------------------------------------------------------------------------|--|
| Zebra Technologies<br>PRINTER TYPE XXXdpi<br>USER TEXT                                                                                                    |                                                                                                    |  |
| NO<br>Printer                                                                                                    | WIRED PS CHECK?<br>LOAD LAN FROM?                                                                                                    |  |
| Wired<br>ALL<br>000.000.000.000.000<br>000.000.000                                                                                                    | IP PROTOCOL<br>IP ADDRESS<br>SUBNET MASK<br>DEFAULT GATEWAY<br>WINS SERVER IP<br>TIMEOUT CHECKING<br>ARP INTERVAL<br>BASE RAW PORT                                                                                                    |  |
| Wireless*           ALL           125:255.255.000           192:168.001.001           192:168.001.003           YES           0300           0000           9100           YES           0000           9100           YES           0000H           0000H           XXXXXXXXXX           YES           000AH           XXXXXXXXXXX           VES           000AH           XXXXXXXXXXX           DIVERSITY           DIVERSITY           DVERSITY           OPEN           OFF           020           2004-06-15           08:48:48 | IP PROTOCOL<br>IP ADDRESS<br>SUBNET MASK<br>DEFAULT GATEWAY<br>WINS SERVER IP<br>TIMEOUT CHECKING<br>TIMEOUT CHECKING<br>ARP INTERVAL<br>BASE RAW PORT<br>CARD MSERTED<br>CARD MSERTED<br>CARD MSERTED<br>CARD PRODUCT ID<br>MAC ADDRESS<br>DRIVER INSTALLED<br>OPERATING MODE<br>ESSID<br>TX POWER<br>1 Mb/s<br>5.5 Mb/s<br>5.5 Mb/s<br>5.5 Mb/s<br>5.5 Mb/s<br>CURRENT TX RATE<br>CURRENT TX RATE<br>ECLIVE ANTENNA<br>AUTH. TYPE<br>LEAP MODE<br>ENCRYPTION MODE<br>ENCRYPTION MODE |  |

#### 24. ábra • Hálózatkonfigurációs címke

FIRMWARE IN THIS PRINTER IS COPYRIGHTED

### Paraméterek megtekintése vagy módosítása

Az 5. táblázat a nyomtatómű egy paraméterkészletét mutatja abban a sorrendben, ahogy az megjelenik a NEXT (Következő) gomb megnyomásakor, a beállításmódba való lépés után. A folyamat közben nyomja meg a NEXT (Következő) gombot a következő paraméterre való lépéshez, vagy a PREVIOUS (Előző) gombot az előző paraméterre való lépéshez. Ha módosít egy paramétert, akkor a kijelző bal felső sarkában egy csillag (\*) jelenik meg jelezve, hogy az érték eltér a nyomtatóműben aktuálisan tárolt értéktől.

| Paraméter                          | Művelet/magyarázat                                                                                                    |
|------------------------------------|----------------------------------------------------------------------------------------------------|
| DARKNESS (SÖTÉTSÉG)<br>-■■■■ 4.0 + | <b>Nyomtatás sötétségének módosítása</b><br>Ha a nyomat túl világos, vagy üres részek vannak a nyomat helyén,<br>növeljük a nyomtatás sötétségét. Ha a nyomat túl sötét, vagy ha a nyomat<br>elkenődik vagy elfolyik, csökkentsük a sötétséget. A sötétségbeállítások az<br>illesztőprogram vagy a szoftver beállításaiban is módosíthatók. |
|                                    | <b>Fontos</b> Állítsa a sötétséget azon legalacsonyabb értékre, amelyen jó a nyomtatás minősége. Ha a sötétség túl magas értékre van állítva, a tinta elkenődhet, a szalag átéghet, vagy a nyomtatófej idő előtt elhasználódhat.                                                                                                    |
|                                    | <ul> <li>Nyomja meg a jobb oválgombot a sötétség növeléséhez.</li> </ul>                                                                                                    |
|                                    | <ul> <li>Nyomja meg a bal oválgombot a sötétség csökkentéséhez.</li> </ul>                                                                                                    |
|                                    | Alapértelmezés: +4.0                                                                                                    |
|                                    | <b>Tartomány:</b> 00.0–+30.0                                                                                                    |
| PRINT SPEED<br>2 IPS               | <ul> <li>Nyomtatás sebességének módosítása</li> <li>Nyomja meg a jobb oválgombot az érték növeléséhez.</li> <li>Nyomja meg a bal oválgombot az érték csökkentéséhez.</li> </ul>                                                                                                    |
|                                    | <b>Default:</b> 2 IPS<br><b>Tartomány:</b> 2–12 IPS 203 dpi esetén, 2–8 IPS 300 dpi esetén                                                                                                    |
| SLEW SPEED                         | Elfordítás sebességének módosítása<br>• Nyomia meg a jobb oválgombot az érték növeléséhez                                                                                                    |
| 6 IPS                              | <ul> <li>Nyomja meg a jobb ovalgombot az érték csökkentéséhez.</li> </ul>                                                                                                    |
|                                    | Tartomány: 1–12 IPS                                                                                                    |
| BACKFEED SPEED<br>2 IPS            | <ul> <li>Visszaadagolás sebességének módosítása</li> <li>Nyomja meg a jobb oválgombot az érték növeléséhez.</li> <li>Nyomja meg a bal oválgombot az érték csökkentéséhez.</li> <li>Alapértelmezés: 2 IPS</li> </ul>                                                                                                    |
|                                    | Tartomány: 1–12 IPS                                                                                                    |

#### 5. táblázat • Nyomtatómű-paraméterek

| Paraméter                                                                    | Művelet/magyarázat                                                                                                    |
|------------------------------------------------------------------------------|----------------------------------------------------------------------------------------------------|
| TEAR OFF +000-<br>-■■■■ +                                                    | <ul> <li>Letépés helyének beállítása</li> <li>Meghatározza a nyomathordozó helyét a letépő/lehúzó elem felett a nyomtatás után. A pozitív értékek a nyomathordozót kifelé tolják, a negatív értékek befelé húzzák.</li> <li>Bármely oválgomb megnyomása négy ponttal helyezi arrébb a letépési helyet.</li> <li>Nyomja meg a jobb oválgombot az érték növeléséhez.</li> <li>Nyomja meg a bal oválgombot az érték csökkentéséhez.</li> <li>Alapértelmezés: +0</li> <li>Tartomány: -120-+120</li> </ul>                                                                                                    |
| PRINT MODE<br>(Nyomtatásmód)<br>← TEAR-OFF →<br>(Letépés)                    | <ul> <li>Nyomtatásmód kiválasztása</li> <li>A nyomtatómód-beállítás azt határozza meg, hogy a nyomtatómű hogyan továbbítsa a használni kívánt nyomathordozót.</li> <li>A lehetőségek megjelenítéséhez nyomja meg bármely oválgombot.</li> <li>Alapértelmezés: TEAR-OFF (Letépés)</li> <li>Lehetőségek: TEAR-OFF (Letépés), REWIND (Visszatekerés),</li> </ul>                                                                                                    |
| MEDIA TYPE<br>(NYOMATHORDOZÓ-TÍPUS)<br>← NON-CONTINUOUS-→<br>(Nem folytonos) | <ul> <li>APPLICATOR (Applikator)</li> <li>Nyomathordozó-típus beállítása</li> <li>Meghatározza a nyomtatóműhöz használat nyomathordozó típusát. Ha nem<br/>folytonos nyomathordozót választ, a nyomtatómű behúzza a<br/>nyomathordozót a címkehossz meghatározásához (két olyan érzékelhető<br/>pont távolságát, amely a címkék közötti rés, bemélyedés vagy lyuk között<br/>van). Ha folytonos nyomathordozót választ, meg kell adnia egy címke<br/>hosszúságát a címkeformátumban (^LLxxxx, ha ZPL-t vagy ZPL II-t<br/>használ).</li> <li>A lehetőségek megjelenítéséhez nyomja meg bármely oválgombot.</li> <li>Alapértelmezés: NON-CONTINUOUS (Nem folytonos)</li> <li>Lehetőségek: CONTINUOUS (Folytonos), NON-CONTINUOUS (Nem<br/>folytonos)</li> </ul> |
| SENSOR TYPE<br>(SZENZORTÍPUS)<br>← WEB (Hálós)                               | <ul> <li>Szenzortípus beállítása<br/>Meghatározza, hogy hálós nyomathordozót (réssel, bemélyedéssel vagy<br/>lyukkal elválasztott címkék) vagy hátul fekete jellel elválasztott címkéket<br/>használ.</li> <li>Az egyéb lehetőségek megjelenítéséhez nyomja meg bármely<br/>oválgombot.</li> <li>Alapértelmezés: WEB (Hálós)<br/>Lehetőségek: WEB (Hálós), MARK (Jelölt)</li> </ul>                                                                                                    |

#### 5. táblázat • Nyomtatómű-paraméterek (folytatás)

| Paraméter                                                             | Művelet/magyarázat                                                                                                    |  |  |
|-----------------------------------------------------------------------|----------------------------------------------------------------------------------------------------|--|--|
| PRINT METHOD<br>(NYOMTATÁS-ÜZEMMÓÐ)<br>THERMAL TRANS.<br>(Hőátadásos) | <ul> <li>Nyomtatás-üzemmód kiválasztása</li> <li>Meghatározza a nyomtatás üzemmódját: hőátadásos (szalag szükséges) vagy közvetlen hőnyomtatásos (nem kell szalag).</li> <li>A lehetőségek megjelenítéséhez nyomja meg bármely oválgombot.</li> <li>Alapértelmezés: Hőátadásos</li> <li>Lehetőségek: Hőátadásos, közvetlen hőnyomtatásos</li> <li>Megjegyzés • Ha szalag használata mellett a közvetlen hőnyomtatást választja, a nyomtató hibát fog jelezni, de a</li> </ul>                                                                                                    |  |  |
|                                                                       | nyomtatás folytatódni fog.<br>Nyomtatásszélesség beállítása                                                                                                    |  |  |
| PRINT WIDTH<br>(nyomtatásszélesség)                                   | Meghatározza a nyomtatható területet a címkén keresztben egy adott<br>nyomtatómű-felbontás mellett.                                                                                                    |  |  |
|                                                                       | <ul> <li>A megjelenített érték módosításához:</li> <li>1. Nyomja meg a bal oválgombot a kurzor mozgatásához.</li> <li>2. Nyomja meg a jobb oválgombot az érték növeléséhez.</li> <li>A mértékegység módosításához:</li> <li>1. Nyomja meg a bal oválgombot többször, amíg a mértékegység aktívvá nem válik.</li> <li>2. Nyomja meg a jobb oválgombot a mértékegység váltásához (mm, hüvelyk vagy pont).</li> <li>Alapértelmezés: 168 0/8 mm 203 dpi-s nyomtatómű esetén; 168 0/12 mm 300 dpi-s nyomtatómű esetén</li> </ul>                                                                                                    |  |  |
|                                                                       | <b>MEGJEGYZÉS:</b> Ha túl kicsi szélességet állít be, a címke egyes részei<br>lemaradhatnak a nyomathordozóról. Ha túl nagy szélességet ad meg,<br>felesleges foglal memóriát, és a nyomtatás lefuthat a címkéről, és a<br>nyomóhengerre kerülhet. Ez a beállítás hatással lehet a címkeformátum<br>vízszintes pozíciójára, ha a kép meg lett fordítva a ^POI ZPL II-<br>paranccsal.                                                                                                    |  |  |
| MAXIMUM LENGTH<br>(maximális hossz)<br>—39.0 IN 988 MM+               | <ul> <li>Maximális címkehossz megadása A maximális címkehossz a kalibrálás során használatos. A címkék közti rés a címke részeként értelmezendő. Mindig olyan értéket állítson be, amely 25,4 mm-rel (1 hüvelykkel) hosszabb a használt címke hosszúságánál. Például ha a címke hossza 126 mm (5 hüvelyk) a címke közti réssel együtt, akkor állítsa a paramétert 152 mm-re (6 hüvelykre). Ha az érték kisebb a címkehossznál, a nyomtatómű azt fogja feltételezni, hogy folytonos nyomathordozó van betöltve, és a nyomtatómű nem fog tudni kalibrálni. </li> <li>Az érték növeléséhez nyomja meg a jobb oválgombot.</li> <li>Az érték csökkentéséhez nyomja meg a bal oválgombot.</li> </ul> <li>Alapértelmezés: 988 mm (39,0 hüvelyk)</li> <li>Tartomány: Az értékek 25,4 mm-enként (1 hüvelykenként) növelhetők</li> |  |  |

#### 5. táblázat • Nyomtatómű-paraméterek (folytatás)

| Paraméter                                                     | Művelet/magyarázat                                                                                                    |
|---------------------------------------------------------------|----------------------------------------------------------------------------------------------------|
| LIST FONTS<br>(Betűkészletek listázása)<br>PRINT (Nyomtatás)  | <ul> <li>Betűkészletek listázása</li> <li>A jobb oválgomb megnyomásával nyomtathat egy olyan címkét, amely a hagyományos betűkészletek mellett azon betűkészleteket sorolja fel, amely a nyomtatómű RAM-jában, Flash-memóriájában vagy egy kiegészítő PCMCIA-betűkészletkártyában vannak.</li> </ul>                                                                                                    |
| LIST BAR CODES<br>(Vonalkódok listázása)<br>PRINT (Nyomtatás) | <ul> <li>Vonalkódok listázása</li> <li>A jobb oválgomb megnyomásával kinyomtathat egy listát a nyomtatóműben elérhető vonalkódokról. A vonalkódok lehetnek a RAM-ban, Flash-memóriában vagy választható PCMCIA-kártyában.</li> </ul>                                                                                                    |
| LIST IMAGES<br>(Képek listázása)<br>PRINT (Nyomtatás)         | <ul> <li>Képek listázása</li> <li>A jobb oválgomb megnyomásával olyan címkét nyomtathat, amely a nyomtatómű RAM-jában, Flash-memóriában vagy kiegészítő memóriakártyán tárolt képek listáját tartalmazza.</li> </ul>                                                                                                    |
| LIST FORMATS<br>(Formátumok listázása)<br>PRINT (Nyomtatás)   | <ul> <li>Formátumok listázása</li> <li>A jobb oválgomb megnyomásával olyan címkét nyomtathat, amely a nyomtatómű RAM-jában, Flash-memóriában vagy kiegészítő memóriakártyán tárolt formátumok listáját tartalmazza.</li> </ul>                                                                                                    |
| LIST SETUP<br>(Beállítás listázása)<br>PRINT (Nyomtatás)      | <ul> <li>Beállítás listázása</li> <li>A jobb oválgomb megnyomásával egy konfigurációs címkét nyomtathat, mely a nyomtatómű aktuális konfigurációját sorolja fel.</li> </ul>                                                                                                    |
| LIST NETWORK<br>(Hálózat listázása)<br>PRINT (Nyomtatás)      | <ul> <li>Hálózatbeállítások listázása</li> <li>A jobb oválgomb megnyomásával egy hálózatkonfigurációs címkét nyomtathat, mely a telepített nyomtatókiszolgálók beállításait sorolja fel.</li> </ul>                                                                                                    |
| LIST ALL<br>(Összes listázása)<br>PRINT (Nyomtatás)           | <ul> <li>Összes listázása</li> <li>A jobb oválgomb megnyomásával olyan címkét nyomtathat, mely az elérhető betűkészleteket, vonalkódokat, képeket, formátumokat sorolja fel az aktuális nyomtatómű- és hálózatkonfigurációval együtt.</li> </ul>                                                                                                    |
| LANGUAGE                                                      | <ul> <li>Kijelző nyelvének kiválasztása</li> <li>Ezzel a paraméterrel a kezelőpanel LCD-kijelzőjén megjelenő szöveg nyelvét módosíthatja.</li> <li>A lehetőségek megjelenítéséhez nyomja meg a jobb vagy a bal oválgombot.</li> <li>Alapértelmezés: ENGLISH (Angol)</li> <li>Lehetőségek: ENGLISH (Angol), SPANISH (Spanyol), FRENCH (Francia), GERMAN (Német), ITALIAN (Olasz), NORWEGIAN (Norvég), PORTUGUESE (Portugál), SWEDISH (Svéd), DANISH (Dán), SPANISH 2 (Spanyol 2), DUTCH (Holland), FINNISH (Finn), CUSTOM (Egvéni)</li> </ul> |

#### 5. táblázat • Nyomtatómű-paraméterek (folytatás)

# Tisztítás beütemezése

Az ajánlott tisztítási ütemtervet a 6. táblázat mutatja. Pontosabb leírásért olvassa el a következő oldalakat.

**Figyelmeztetés** • Csak a jelzett tisztítószereket használja. A Zebra nem felel a más szerek ezen nyomtatón való használatából eredő károkért.

| Terület                             | Módszer    | ldőköz                                                                                                    |
|-------------------------------------|------------|----------------------------------------------------------------------------------------------------|
| Nyomtatófej                         | Oldószer*  | Ezeket a következő alkalmakkor végezze el:                                                                                                    |
| Nyomóhenger                         | Oldószer*  | <ul> <li>Amikor a CLEAN HEAD NOW (Tisztítsa meg most a nyomtatófejet) üzenet megjelenik.</li> <li>Közvetlen hőnyomtatásos üzemmód: Minden címkehenger vagy 150 m (500 láb) hajtogatott címke után.</li> <li>Hőátadásos nyomtatási üzemmód: Minden henger (450 m vagy 1500 láb) szalag után.</li> </ul> |
| Átviteli nyomathordozó-<br>szenzor  | Légbefúvás |                                                                                                    |
| Reflektív nyomathordozó-<br>szenzor | Légbefúvás |                                                                                                    |
| Nyomathordozó-útvonal               | Oldószer*  |                                                                                                    |
| Szalagszenzor                       | Légbefúvás |                                                                                                    |
| Ajtónyitási szenzor                 | Légbefúvás | Havonta                                                                                                    |
| Lehúzó/letépő elem                  | Oldószer*  |                                                                                                    |

#### 6. táblázat • Ajánlott nyomtatótisztítási ütemterv

\* Használja a Zebra Preventative Maintenance készletet (termékszám: 47362) vagy 90% izopropil-alkohol és 10% desztillált víz keverékét.

### A nyomtatófej és a nyomóhenger tisztítása

A nyomtatófejet és a nyomóhengert a 6. táblázat (33. oldal) alapján tisztítsa meg. Tisztítsa a nyomtatófejet gyakrabban, ha a nyomtatás nem folytonos, például üres vagy világos részek jelentkeznek. Tisztítsa meg a nyomóhengert, ha nyomathordozó-továbbítási problémákat észlel.

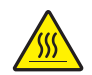

**Figyelmeztetés** • A nyomtatófej forró lehet és súlyos égési sérülést okozhat. Hagyja a nyomtatófejet kihűlni.

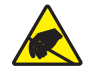

**Figyelmeztetés** • Sztatikus elektromosságra érzékeny összetevők, például áramkörök és nyomtatófejek kezelésénél ügyeljen a megfelelő földelésre.

**Figyelmeztetés** • Ha nyomathordozót vagy szalagot tölt a készülékbe, vegyen le minden ékszert magáról, amely hozzáérhet a nyomtatófejhez vagy a nyomtató egyéb alkatrészeihez.

#### A nyomtatófej és a nyomóhenger tisztításához tegye a következőket:

- 1. Kapcsolja ki (O) a nyomtatóművet.
- 2. Lásd: 25. ábra. Nyissa ki a nyomtatófejet a nyomtatófej-retesz zárótűből való kioldásával.

25. ábra • A nyomtatófej kinyitása

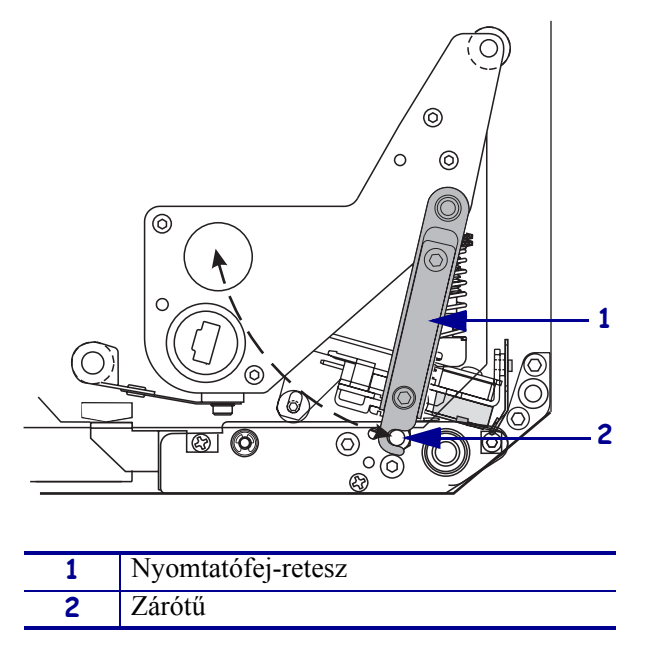

3. Távolítsa el a nyomathordozót és a szalagot a nyomtatóműből.

4. Lásd: 26. ábra. A Preventative Maintenance készlet (termékszám: 47362) vagy 90% izopropil-alkohol és 10% desztillált víz keverékét egy pamut törlőkendőn használva törölje le a nyomtatóelemeket egyik végétől a másikig. Hagyja az oldószert elpárologni.

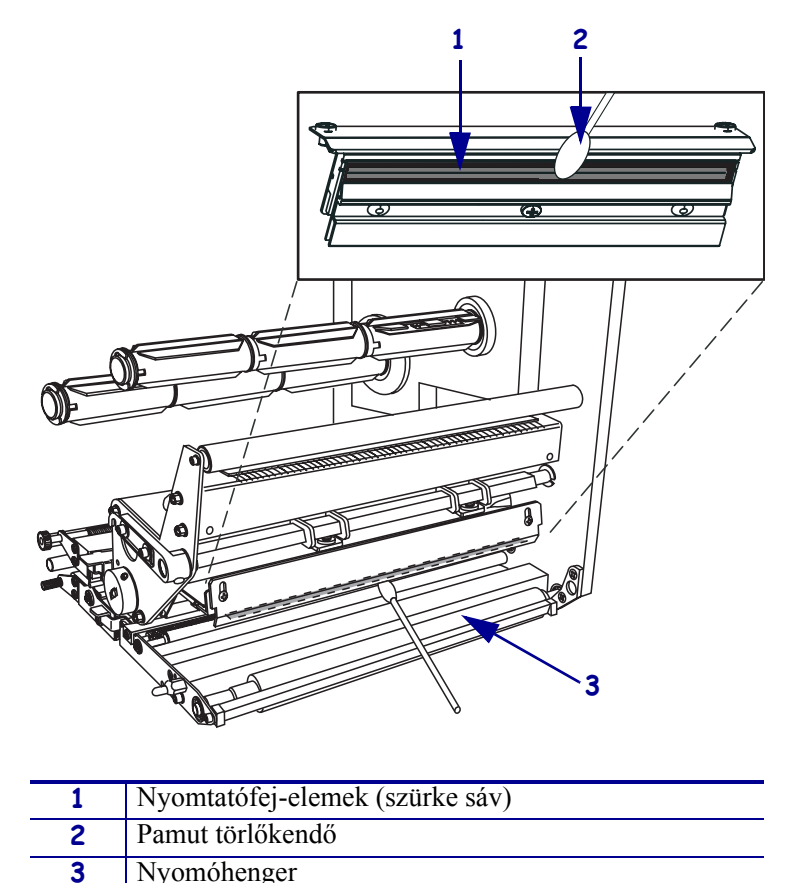

#### 26. ábra • A nyomtatófej és a nyomóhenger tisztítása (jobbkezes egységnél)

- **5.** A nyomóhenger és más görgők tisztításához használjon alkohollal enyhén átitatott pihementes törlőkendőt. Tisztítás közben forgassa meg a görgőket.
- 6. Helyezze vissza a szalagot és a nyomathordozót (ha használt).
- 7. Kapcsolja be (I) a nyomtatóművet.

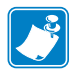

**Megjegyzés** • Ha a tisztítás után nem javul a nyomtatás minősége, tisztítsa meg a nyomtatófejet egy *Save-a-Printhead* tisztítófilmmel. További információkért hívja hivatalos Zebra márkakereskedőjét.

|   | Ň |  |
|---|---|--|
|   | 2 |  |
| U |   |  |

| egyzetek • | <br> | <br> |  |
|------------|------|------|--|
|            |      |      |  |
|            |      |      |  |
|            |      |      |  |
|            |      |      |  |
|            |      |      |  |
|            | <br> |      |  |
|            |      |      |  |
|            |      |      |  |
|            | <br> | <br> |  |
|            |      |      |  |
|            |      |      |  |
|            | <br> | <br> |  |